1. Для генерации ссылки на ВКС в «Звонки Сферум» запускаем приложение на компьютере и нажимаем на кнопку «Авторизоваться через браузер».

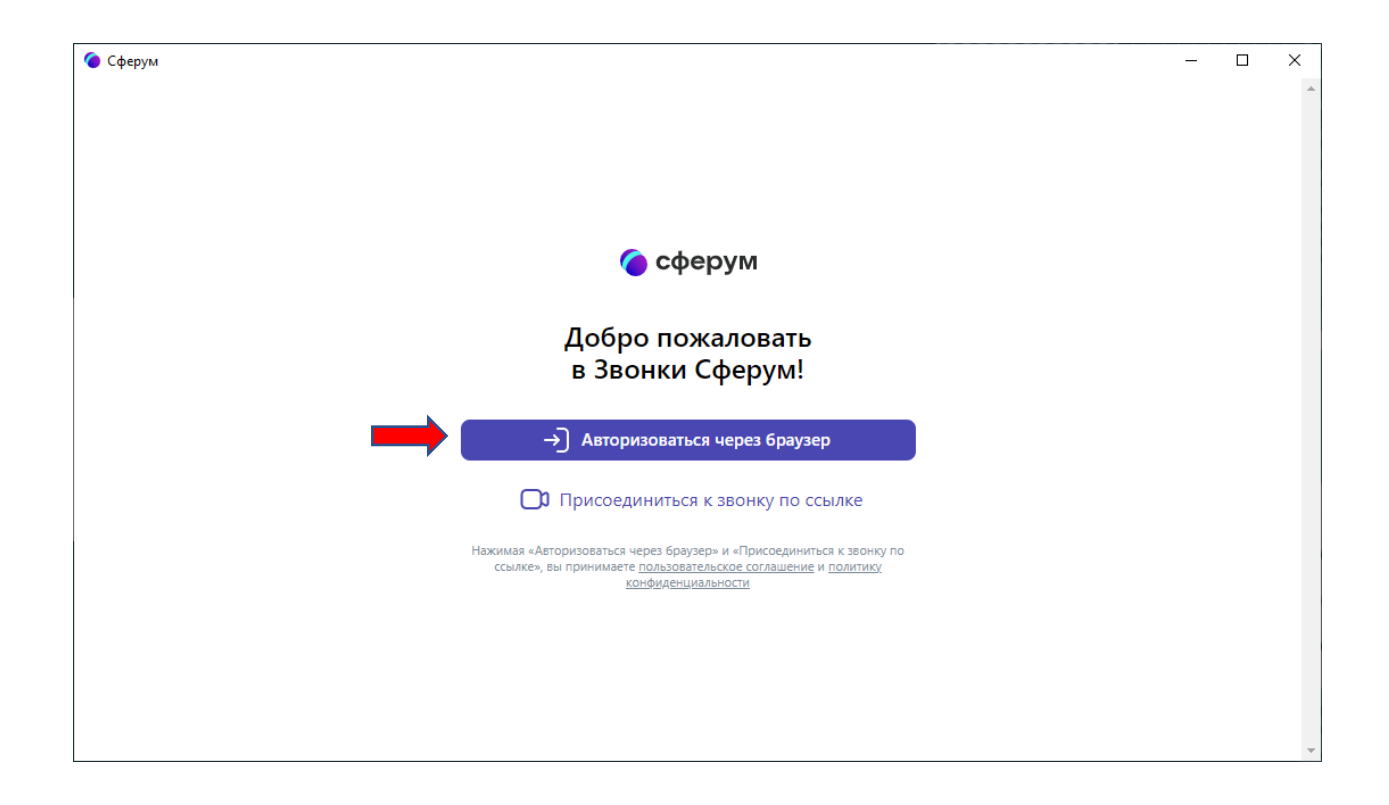

2. В открывшемся окне браузера указываем email или номер мобильного телефона VK ID и нажимаем кнопку «Продолжить». Можно авторизоваться через аккаунт ВКонтакте.

## Как создать аккаунт VK ID:

Создать аккаунт VK ID можно на сайте или в любом сервисе (ВКонтакте, Сферум и др.), подключённом к VK ID, с помощью регистрации по номеру телефона.

Если у вас уже есть аккаунт ВКонтакте, достаточно принять правила сервиса и условия конфиденциальности на vk.com, m.vk.com или в официальном приложении ВКонтакте для iOS или Android.

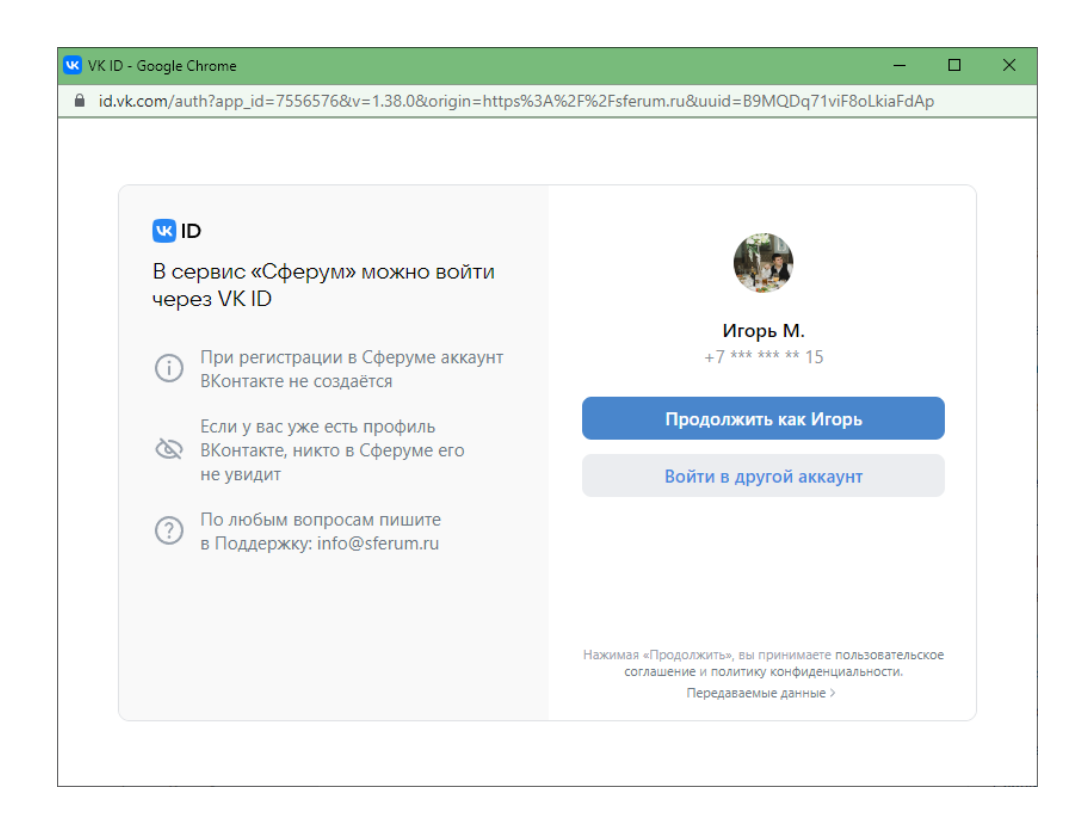

3. В окне приложения нажимаем на кнопку «Создать звонок по ссылке».

| 🥌 Сферум |                                                                                         |                                                  | –<br>Игорь Михалин | ×<br>~   |
|----------|-----------------------------------------------------------------------------------------|--------------------------------------------------|--------------------|----------|
|          | 夜 сферум                                                                                | <b>12:25</b><br>Понедельник, 21 марта            |                    |          |
|          | <ul> <li>Начать звонок</li> <li>Создать звонок по ссылке</li> </ul>                     |                                                  |                    |          |
|          | Если у вас есть ссылка на звонок, вставьте её<br>в поле ниже и нажмите «Присоединиться» | Здесь будут отображаться<br>ваши текущие события |                    |          |
|          | Введите ссылку                                                                          |                                                  |                    |          |
|          |                                                                                         |                                                  |                    | <b>.</b> |

4. В открывшемся окне нажимаем на кнопку «Настройки ссылки»

| 🔦 Сферум |                                   |      | - | × |
|----------|-----------------------------------|------|---|---|
| 00:02    | Участники                         | ×    |   |   |
|          | Ссылка на звонок Настройки ссылки | >    |   |   |
|          | Q Введите имя или фамилию         |      |   |   |
|          | Участники звонка 1                | - 1  |   |   |
|          | + Добавить участников             | - 1  |   |   |
|          | игорь Михалин                     | ~    |   |   |
|          |                                   | - 1  |   |   |
|          |                                   | - 1  |   |   |
|          |                                   | - 1  |   |   |
|          |                                   | Ŧ    |   |   |
|          | Выйти из зво                      | онка | Q |   |
|          |                                   |      |   |   |

5. Нажимаем на кнопку «Скопировать» и сохраняем ссылку в документе (отправляем коллегам по почте или через мессенджеры). После того, как ссылка сохранена нажимаем на крестик и закрываем данное окно.

| 💊 Сферум                                                                            | - 🗆 X |
|-------------------------------------------------------------------------------------|-------|
| 02:54                                                                               |       |
|                                                                                     |       |
|                                                                                     |       |
| Ссылка на звонок                                                                    |       |
|                                                                                     |       |
| Скопируйте ссылку и отправьте тому, кого хотите пригласить.                         |       |
| https://sferum.ru/?call_link=t2eoIIKzIqUk7LPn4KQyl2IWZUbtLZrZXLkNqrsZnRmMd6uF       |       |
| Новые участники будут добавлены в беседу                                            |       |
|                                                                                     |       |
| Включить зал ожидания<br>Пользователи не смогут войти в звонок без вашего одобрения |       |
| Разрешить подключаться к звонку анонимно                                            |       |
| Обновит                                                                             |       |
|                                                                                     |       |
|                                                                                     |       |
|                                                                                     |       |

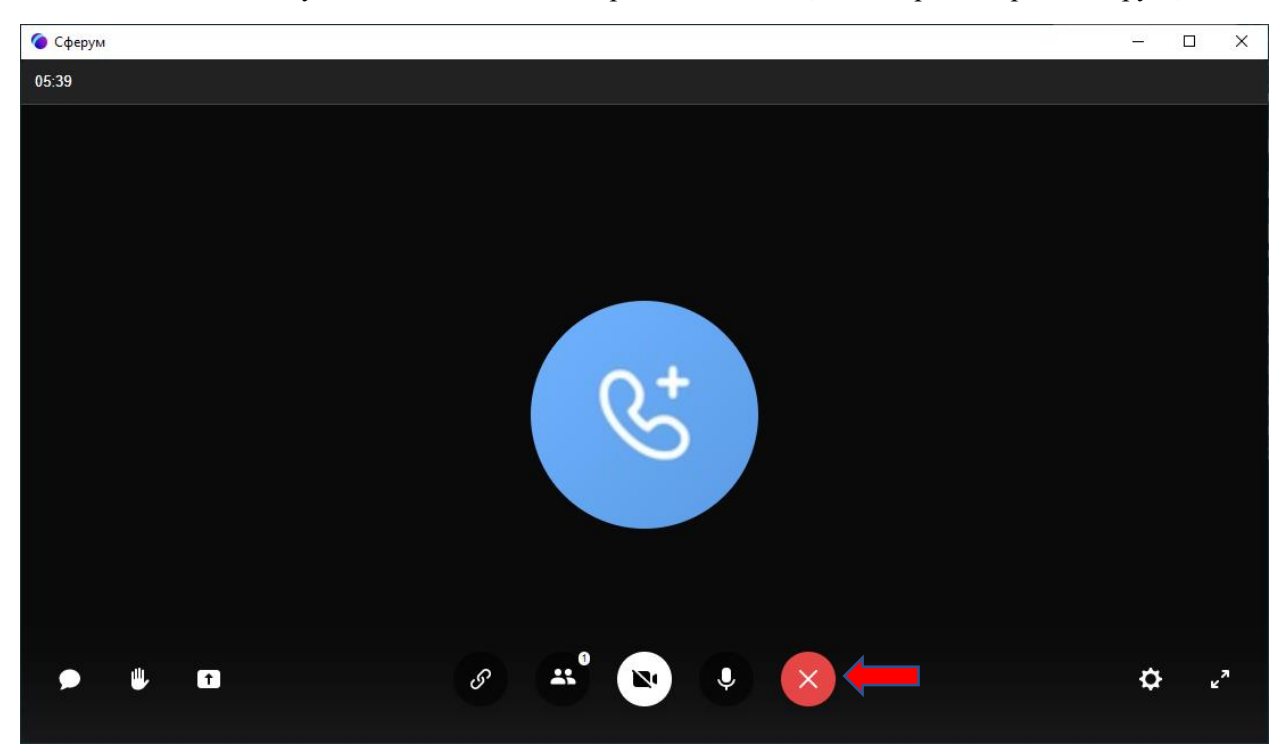

6. Нажимаем на кнопку «Выйти из звонка/Завершить звонок» (Белый крест в красном круге).

7. В открывшейся форме нажимаем на кнопку «Выйти из звонка».

При нажатии на кнопку «Завершить звонок для всех» ссылка будет больше не активна.

| 📀 Сферум                                 | – 🗆 X            |
|------------------------------------------|------------------|
| 07:30                                    |                  |
|                                          |                  |
|                                          |                  |
|                                          |                  |
|                                          |                  |
|                                          |                  |
| Завершить звонок                         | ×                |
| Вы уверены, что хотите завершить звонок? |                  |
| Завершить звонок для всех Выйти из       | звонка           |
|                                          |                  |
|                                          |                  |
|                                          |                  |
|                                          | ф и <sup>л</sup> |
|                                          |                  |

8. При переходе по ссылке, которую скопировали в 5 пункте будет осуществлен переход в браузер с предложением присоединиться к видеозвонку.

| 🙆 Сферум | × +                     |                         |                     |                    |                                                                                                    | ~ - o ×                   |
|----------|-------------------------|-------------------------|---------------------|--------------------|----------------------------------------------------------------------------------------------------|---------------------------|
| <br>     | sferum.ru/?p=join_cal   | _page&callId=S4OiRs_fP0 | 3Z7S-AySAqUd8HrLtyO | u_I1Iz2nZFBhuZYgVr | ndUzAITEDoCT59tMTfkdTgjjpUgFQ6aT-wkRG9kHg                                                               | ic 🛧 🛸 🗐 🖪 :              |
| Сервисы  | 🜖 Яндекс 💌 Яндекс.Почта | 🕇 Электронное прав      | 🚱 Департамент обра  | . 🚹 Телефонный с   | справ 🕅 Gmail 🧰 YouTube b Перевести 🤷 Мойдиск-Google 🐮 Карты 🛧 АИС «Проектноеу 🍽 Входящие-соррb 🧮 ЗАКАЗ | вкс 😕 🗐 Список для чтения |
|          |                         |                         | 🌘 сферу             | M                  |                                                                                                    |                           |
|          |                         |                         |                     | В                  | ИДЕОЗВОНКИ СФЕРУМ<br>Чтобы присоединиться к уроку, нажмите<br>«Открыть Сферум»                          |                           |
|          |                         |                         |                     |                    |                                                                                                    |                           |
|          |                         |                         |                     |                    | Присоединиться к уроку                                                                                  |                           |
|          |                         |                         |                     |                    | Присоединиться к уроку через браузер                                                                    |                           |
|          |                         |                         |                     |                    | Вернуться в Сферум                                                                                      |                           |
|          |                         |                         |                     |                    |                                                                                                    |                           |
|          |                         |                         |                     |                    |                                                                                                    |                           |
|          |                         |                         |                     |                    |                                                                                                    |                           |
|          |                         |                         |                     |                    |                                                                                                    |                           |
|          |                         |                         |                     |                    |                                                                                                    |                           |
|          |                         |                         |                     |                    | Скачайте приложение 🏸                                                                                   |                           |
|          |                         |                         |                     |                    | Звонки Сферум<br>Для Windows, Mac OS и Uniux Ссанать приможение                                         |                           |
|          |                         |                         |                     |                    |                                                                                                    |                           |
|          |                         |                         | © 2022 Cферу        | a                  | Конфиденциальность Условия Написать в поддержку: info@sferum.ru                                         |                           |